## PT80 程序转换为 PT86 程序操作说明

 1、首先需要卸载旧的 NEAT SDK, 然后安装新的 NEAT SDK (neat\_pt86\_v1.0.2\_20180517\_r1.exe), 若已安装新 SDK 则跳过该 步骤;

下载地址为:<u>http://www.nlscan.com/showDown.aspx?id=889</u>;

- 2、 将程序的源码目录下面的 NEATCompile.ini 文件替换成新的;
- 3、 用 Visual Studio(建议使用 VS2005~VS2010)打开项目;
- 4、 按照下图所示, 点击 VS 中的 option 按钮修改 CFLAGS 和 LDFALGS:
  - 在 CFLAGS 中添加额外需要的头文件路径或编译选项,如果 没有额外依赖其他头文件,保持默认值即可;
  - ➤ 在 LDFALGS 中添加额外需要依赖的库路径或依赖库, 如果没有额外依赖其他库, 保持默认值即可;

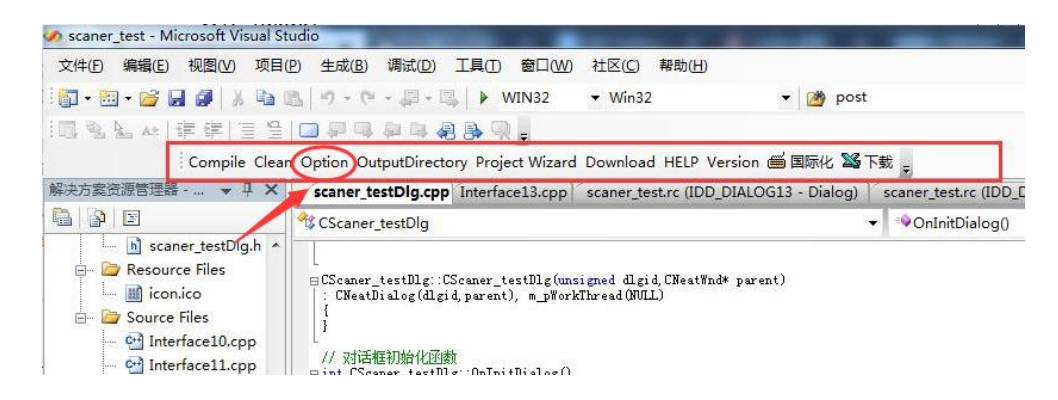

| Neat Cross compiler o | ptions                                                                                                    | × |
|-----------------------|----------------------------------------------------------------------------------------------------|---|
| Options               |                                                                                                    |   |
| TOOLCHAIN:            | %NEAT_HOME%\mips-mingw32\bin\mips-linux-gnu-                                                                                                    |   |
| CFLAGS:               | "-T%NEAT_HOME%/mips-nlinux/include" "-T%NEAT_HOME%/mips-<br>nlinux/include/neat" "-T%NEAT_HOME%/mips-nlinux/include/glib-<br>2.0" "-T%NEAT_HOME%/mips-nlinux/lib/glib-2.0/include" "-T<br>%NEAT_HOME%/mips-nlinux/include/nl%50/include" "-T%NEAT_HOME<br>%/nlinux/include" "-T%NEAT_HOME%/nlinux/include/glib-2.0" "-T<br>%NEAT_HOME%/nlinux/include/glib-2.0" "-T%NEAT_HOME<br>%/nlinux/lib/glib-2.0/include" "-T%NEAT_HOME%/include" "-T                                |   |
| LDFALGS:              | "-L%NEAT_HOME%/mips-nlinux/lib" -luBaseApi -lc -lstdc++ -lz -lrt<br>-lwx_base-2.8 -lwx_base_xml-2.8 -lwx_base_net-2.8 -lwxzlib-2.8<br>-mips-linux-gnu -lwxjpeg-2.8-mips-linux-gnu -lwxpng-2.8-mips-<br>linux-gnu -lngui -lneatctrl -lneatfont -lneatsdk -lts-1.0 -<br>lnConfig -lnHardware -lpt880pm -lpt880usb -lpt880usfi -lpt880wifi<br>-lpt880utils -lpt80 hal -lglib-2.0 -ldbus-1 -ldbus-glib-1 -lts-<br>1.0 -lcrypt -lwpa_client_private -lgobject-2.0 -lgthread-2.0 |   |
| Pre-Commands:         |                                                                                                    |   |
| Post-Commands:        | ^                                                                                                    |   |
|                       | ✓ Neat plugin(application) compile link checking<br>✓ USE GCC                                                                                                    |   |
|                       | OK Cancel                                                                                                    |   |

## 5、 在交叉编译工具中要先 Clean 然后再 Compile, 生成的程序即可在 pt86 平台上运行。